Analyze → Graphs → Legacy Dialogs → Bar

| Untitled1 [l                   | DataSet0] - SPSS                        | Statistics Data                | Editor                            |                     |
|--------------------------------|-----------------------------------------|--------------------------------|-----------------------------------|---------------------|
| <u>E</u> ile <u>E</u> dit ⊻ie∨ | v <u>D</u> ata <u>T</u> ra⊓sfor         | <u>A</u> nalyz: <u>G</u> raph: | <u>U</u> tilitie: Add- <u>o</u> n | <u>Windov H</u> elp |
| 🗁 🔜 📇                          | 📴 <table-cell-rows> 🐡</table-cell-rows> | 浩 🍽 📑 🌢                        | 🍋 🔸 🛤                             | 🎬 🥶 🎫               |
| 12:                            |                                         |                                | Visible: 2                        | of 2 Variables      |
|                                | reptgood                                | fishgood                       | var                               | var                 |
| 1                              | 2.00                                    | 6.00                           |                                   | -                   |
| 2                              | 8.00                                    | 5.00                           |                                   |                     |
| 3                              | 9.00                                    | 3.00                           |                                   | 1986                |
| 4                              | 7.00                                    | 3.00                           |                                   |                     |
| 5                              | 4.00                                    | 7.00                           |                                   |                     |
| 6                              | 7.00                                    | 9.00                           |                                   |                     |
| 7                              | 4.00                                    | 9.00                           |                                   |                     |
| 8                              | 4.00                                    | 8.00                           |                                   |                     |
| 9                              | 5.00                                    | 6.00                           |                                   |                     |
| 10                             | 9.00                                    | 9.00                           |                                   |                     |
| 11                             | 7.00                                    | 7.00                           |                                   |                     |
| 12                             | 2.00                                    | 8.00                           |                                   |                     |
| 13                             | 4 333                                   |                                |                                   |                     |
|                                | •                                       |                                |                                   |                     |
| Data View                      | Variable View                           |                                |                                   |                     |
| J                              | SPSS St                                 | atistics Processo              | or is ready                       |                     |

# As for the WG ANOVA...

 Each quantitative variable (reptgood & fishgood) holds the DV for one of the IV conditions

### #1 Select type of chart →

- Click on "Simple" icon
- Click the "Summaries of separate variables" radio button
- Click "Define"

| Bar Charts                      |  |
|---------------------------------|--|
| Simple                          |  |
| Clustered                       |  |
| Stacked                         |  |
| Data in Chart Are               |  |
| ◯ Summaries for groups of cases |  |
| Summaries of separate variables |  |
| O Values of individual cases    |  |
| Define Cancel Help              |  |

| Define Simple Bar: Summa                                                            | ries of Separate Variables                                                               | × |
|-------------------------------------------------------------------------------------|------------------------------------------------------------------------------------------|---|
| <ul> <li>Rating of reptile quality [</li> <li>Rating of fish quality [fi</li> </ul> | Bars Represent:<br>MEAN(Rating of reptile quality[r<br>MEAN(Rating of fish quality[fish) |   |
|                                                                                     | Change Statistic                                                                         |   |
|                                                                                     | Panel by<br>Rows:                                                                        |   |
|                                                                                     | Columns:                                                                                 | 1 |
| -Template                                                                           | Nest varjables (no empty columns)                                                        |   |
| Use chart specifications                                                            | from:                                                                                    |   |
| ОК                                                                                  | Paste Reset Cancel Help                                                                  |   |

## ← #2 Select the Variables

- Highlight the variables
- Click the arrow to move the DV into the "Variable" window

| Titles                               | ×                                                  |
|--------------------------------------|----------------------------------------------------|
| _Title—                              |                                                    |
| Line 1:                              | eptile Quality for each Type of Reptile Department |
| Li <u>n</u> e 2:                     |                                                    |
| <u>S</u> ubtitle:<br><b>⊢Footnot</b> |                                                    |
| Line <u>1</u> ;<br>Line <u>2</u> ;   |                                                    |
|                                      | Continue Cancel Help                               |

## ← #3 Write the Title

- Click on "Titles"
- Type titles, subtitles & footnotes as desired
- Click "Continue"

#### #4 Select the Whiskers →

- Click Options
- Check "Display error bars"
- Check "Standard Error"
- Click Continue

| 1 | Options                                  |
|---|------------------------------------------|
| ſ | Missing Values                           |
|   | ● Exclude cases listwise                 |
|   | O Exclude cases ⊻ariable by variable     |
|   | Display groups defined by missing values |
|   | Digplay chart with case labels           |
|   | ✓ Display error bars                     |
| ſ | Error Bars Represent                     |
|   | Onfidence intervals                      |
|   | Level (%): 95.0                          |
|   | ◯ Standard error                         |
|   | Multiplier: 2.0                          |
|   | ◯ Sta <u>n</u> dard deviation            |
|   | Muttiplier: 2.0                          |
|   |                                          |

#### Reptile Quality for each Type of Reptile Department

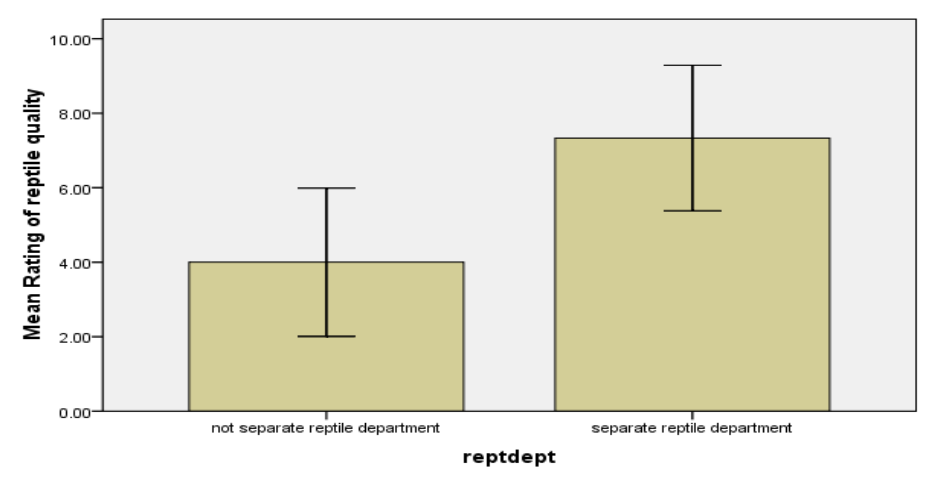

Error bars: 95% Cl

#### #5 Using the graph

Right-click the graph in the SPSS output window and select "Copy" to put the graph into a Word or other file.